To get started with your CITI Program IRB Trainintg:

1) Go to <a href="https://citiprogram.org">https://citiprogram.org</a>

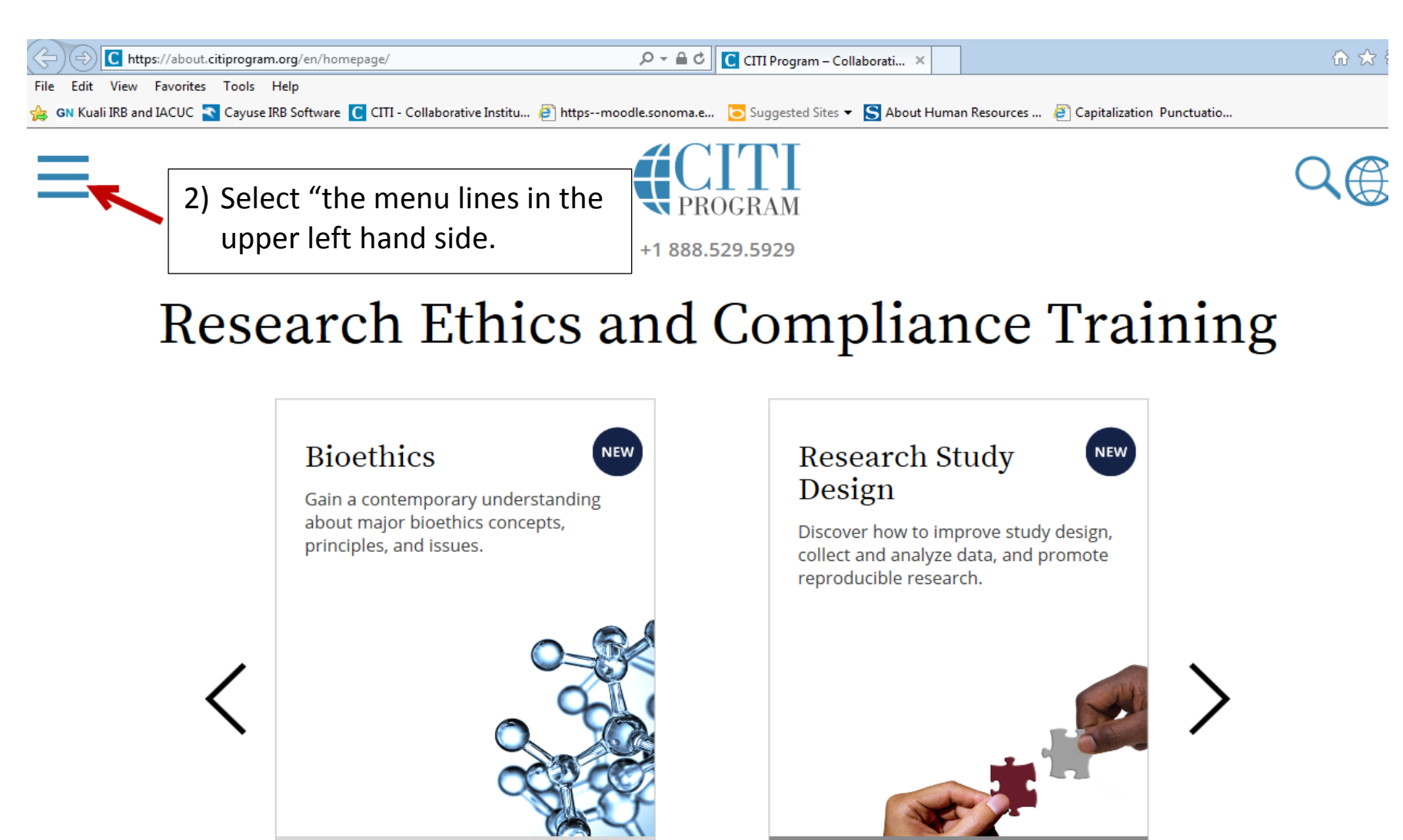

**View Course** 

**View Course** 

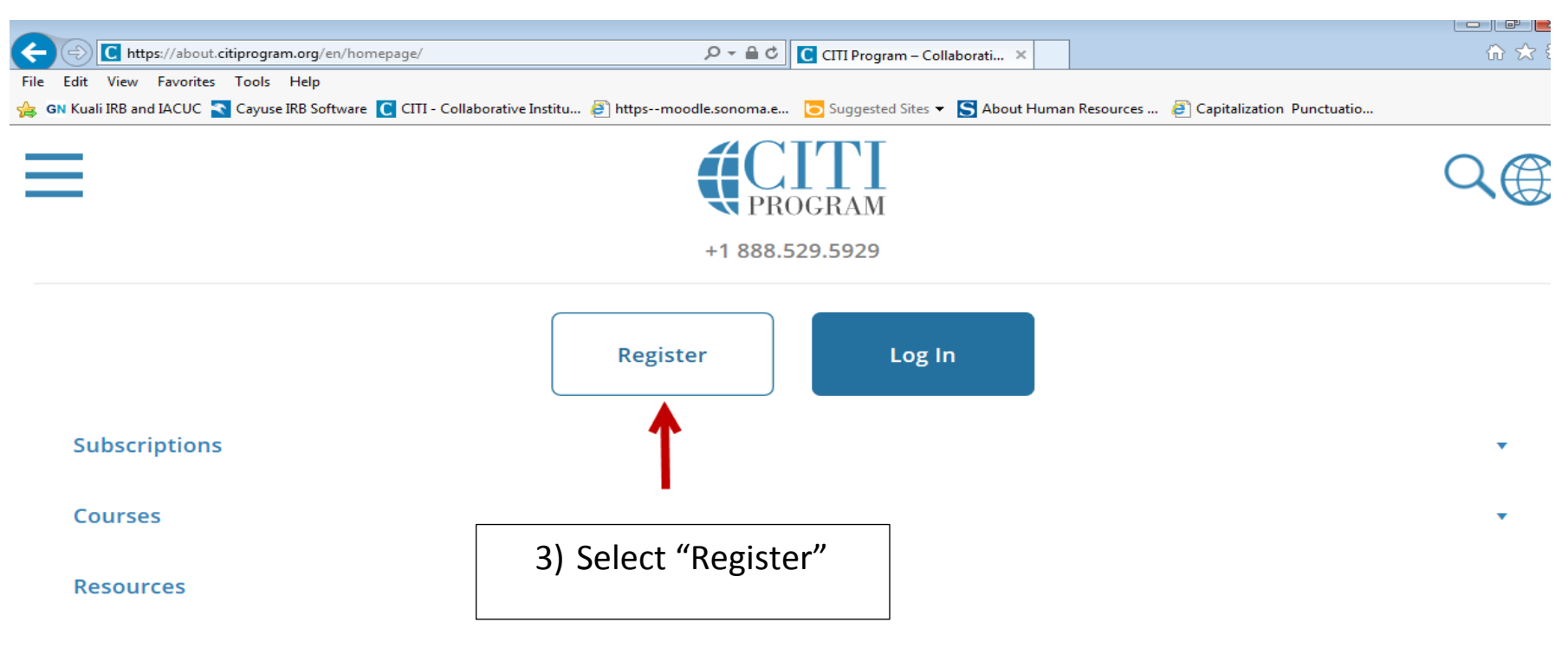

Support

## **Research Ethics and Compliance Training**

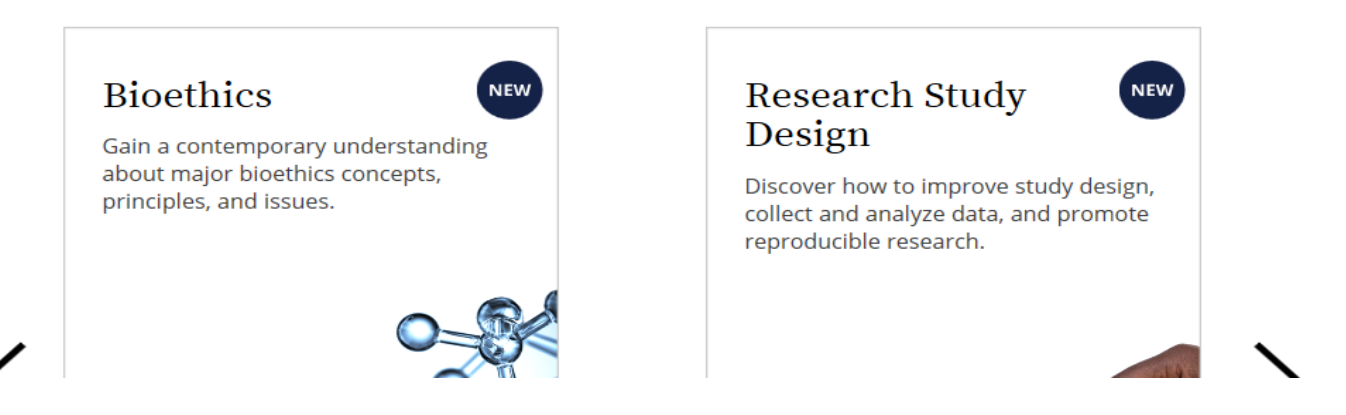

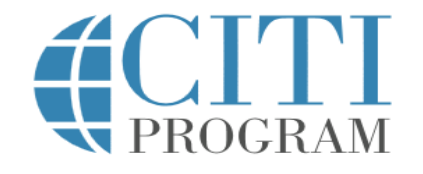

English 🔹

|                            | LOG IN                                                | LOG IN THROUGH MY INSTITUTION                                                                 | REGISTER                         |  |  |
|----------------------------|-------------------------------------------------------|-----------------------------------------------------------------------------------------------|----------------------------------|--|--|
| CITI - Learner             | Registration                                          |                                                                                               |                                  |  |  |
| Steps: 1 2                 | 3 4 5 6 7                                             |                                                                                               |                                  |  |  |
|                            |                                                       |                                                                                               |                                  |  |  |
| Select Your O              | organization Affilia                                  | ation                                                                                         |                                  |  |  |
| This option is f           | for persons affiliate                                 | d with a CITI Program subscriber organization.                                                |                                  |  |  |
| To find your o             | rganization, enter it                                 | s name in the box below, then pick from the list of                                           | choices provided. 🥹              |  |  |
| Sonoma Stat                | Sonoma State University                               |                                                                                               |                                  |  |  |
| Sonoma State               | University only allo                                  | ws the use of a CITI Program username/password                                                | for access. You will create this |  |  |
| username and               | i password in step 2                                  |                                                                                               |                                  |  |  |
| ✓ TAGREE to ✓ Laffirm that | the <u>Terms of Servic</u><br>at I am an affiliate of | <u>e</u> and <u>Privacy Policy</u> for accessing CITI Program m<br>f Sonoma State University. | naterials.                       |  |  |
|                            |                                                       | -                                                                                             |                                  |  |  |
| Continue To                | o Create Your CITI F                                  | Program Username/Password                                                                     |                                  |  |  |
| 5) Agree t                 | o the Terms a                                         | and Affiliation to the left.                                                                  |                                  |  |  |
| () Comple                  | sta tha farm t                                        | bat follows optoring all the requir                                                           | ad parsonal information          |  |  |

6) Complete the form that follows entering all the required personal information accordingly.

7) Create your Username and Password following instructions provided below.

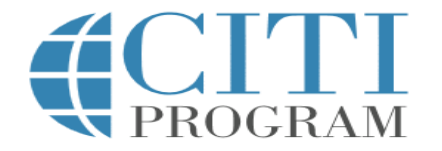

 LOG IN
 LOG IN THROUGH MY INSTITUTION
 REGISTER

 CITI - Learner Registration - Sonoma State University
 Steps: 1 2 3 4 5 6 7

Create your Username and Password

\* indicates a required field.

Your username should consist of 4 to 50 characters. Your username is not case sensitive; "A12B34CD" is the same as "a12b34cd". Once created, your username will be part of the completion report.

\* User Name

Your password should consist of 8 to 50 characters. Your password IS case sensitive; "A12B34CD" is not the same as "a12b34cd".

English

| Password                            | * Verify Password                                                          |
|-------------------------------------|----------------------------------------------------------------------------|
|                                     |                                                                            |
|                                     |                                                                            |
|                                     |                                                                            |
| ease choose a security question and | d provide an answer that you will remember. NOTE: If you forget your login |
| formation, you will have to provide | e this answer to the security question in order to access your account.    |
|                                     |                                                                            |
| Convit Ouestion                     |                                                                            |
| Security Question                   |                                                                            |
| Security Question                   |                                                                            |
| Security Question                   |                                                                            |
| Security Question                   |                                                                            |
| Security Question                   |                                                                            |
| Security Question                   |                                                                            |
| Security Question                   |                                                                            |

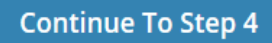

8) Enter Country of residence

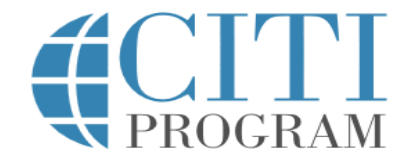

English 🔹

|                                   | LOG IN                                          | LOG IN THROUGH MY INSTITUTION                                                                      | REGISTER               |
|-----------------------------------|-------------------------------------------------|----------------------------------------------------------------------------------------------------|------------------------|
|                                   |                                                 |                                                                                                    |                        |
| CITI - Learner F                  | Registration - Soi                              | noma State University                                                                              |                        |
| Steps: <u>1</u> <u>2</u> <u>3</u> | 4 5 6 7                                         |                                                                                                    |                        |
| * indicates a requ                | ired field.                                     |                                                                                                    |                        |
| * Country of Re                   | esidence                                        |                                                                                                    |                        |
| Search for cou<br>abbreviation (e | ntry: Enter full or p<br>e.g., "US", "USA"), tl | partial name (e.g., "United States") OR your country's hen pick from the list of choices provided. | two or three character |

Continue To Step 5

9) Answer the following questions accordingly

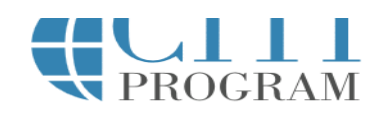

LOG IN THROUGH MY INSTITUTION

REGISTER

CITI - Learner Registration - Sonoma State University

LOG IN

Steps: <u>1</u> <u>2</u> <u>3</u> <u>4</u> <u>5</u> 6 7

\* indicates a required field.

\* Are you interested in the option of receiving Continuing Education Unit (CEU) credit for completed CITI Program courses?

CITI is pleased to offer CE credits and units for purchase to learners qualifying for CE eligibility while concurrently meeting their institutions training requirements.

CE credits/units for physicians, psychologists, nurses, social workers and other professions allowed to use AMA PRA Category 1 credits for re-certification are available for many CITI courses – with that availability indicated on course and module listings. **Please register your interest for CE credits below** by checking the "YES" or "NO" dots, and, when applicable, types of credits you wish to earn at bottom of page. Please read texts entered for each option carefully.

Yes

At the start of your course, you will be prompted to click on a "CE Information" page link located at the top of your grade book and to VIEW and ACKNOWLEDGE accreditation and credit designation statements, learning objectives, faculty disclosures, types, number and costs of credits available for your course.

○ Yes

NO

The CE functionality will not be activated for your course. Credits and units will therefore not be available to you for purchase after you start your course. You can change your preference to "YES" before such time however by clicking on the "CE Credit Status" tab located at the top of your grade book page.

○ No

If you picked "YES", please check below the one type of credit you would like to earn

- $\odot$  MDs, DOs, PAs AMA PRA Category 1 Credits TM
- $\bigcirc$  Psychologists APA Credits
- Nurses ANCC CNE
- $\bigcirc$  Other Participants Certificates of Participation
- $\odot$  Social Workers Florida Board of Clinical Social Work, Marriage & Family Therapy and Mental Health Counseling

\* Can CITI Program contact you at a later date regarding participation in research surveys? 🥹

 $\odot$  Yes

- $\odot$  No
- $^{\bigcirc}$  Not sure. Ask me later

\* Can CITI Program contact you at a later date with marketing information? 🥹

○ Yes

○ No

 $\bigcirc$  No

If you picked "YES", please check below the one type of credit you would like to earn

O MDs, DOs, PAs - AMA PRA Category 1 Credits TM

○ Psychologists – APA Credits

○ Nurses – ANCC CNE

Other Participants – Certificates of Participation

O Social Workers – Florida Board of Clinical Social Work, Marriage & Family Therapy and Mental Health Counseling

\* Can CITI Program contact you at a later date regarding participation in research surveys? 🥹

○ Yes

○ No

O Not sure. Ask me later

\* Can CITI Program contact you at a later date with marketing information? 🥹

 $\odot$  Yes

 $\bigcirc$  No

Continue To Step 6

#### 10) Select Continue To Step 6

 $\sim$ 

11) Answer the following set of questions accordingly.

|                                                                 | <b>CITI</b><br>PROGRAM                                | English 👻 🧍 |
|-----------------------------------------------------------------|-------------------------------------------------------|-------------|
| LOG IN                                                          | LOG IN THROUGH MY INSTITUTION REGISTER                |             |
| CITI - Learner Registratio                                      | on - Sonoma State University                          |             |
| Steps: <u>1</u> <u>2</u> <u>3</u> <u>4</u> <u>5</u> <u>6</u>    | 7                                                     |             |
| Please provide the follow                                       | ving information requested by Sonoma State University |             |
| * indicates a required field.<br>Language Preference<br>English |                                                       |             |
| * Institutional Email Addre                                     | 255                                                   |             |
| Gender                                                          |                                                       |             |
| Highest Degree                                                  |                                                       | ~           |

| Employee Number    |  |
|--------------------|--|
|                    |  |
|                    |  |
|                    |  |
| * Department       |  |
|                    |  |
|                    |  |
| * Role In Research |  |
|                    |  |
|                    |  |
| Address Field 1    |  |
|                    |  |
|                    |  |
|                    |  |
| Address Field 2    |  |
|                    |  |
|                    |  |
| Address Field 3    |  |
|                    |  |
|                    |  |
|                    |  |
| City               |  |
|                    |  |
|                    |  |
| State              |  |
|                    |  |
|                    |  |

| Zip/Postal Code    |   |                                              |
|--------------------|---|----------------------------------------------|
|                    |   |                                              |
| Country            |   |                                              |
|                    |   |                                              |
| Phone              |   |                                              |
|                    |   |                                              |
|                    |   |                                              |
| Continue To Step 7 | ← | 12) After completing form Continue to Step 7 |

New to the CITI Program? Read the getting started guide or watch the getting started video.

Need Help? Support Center

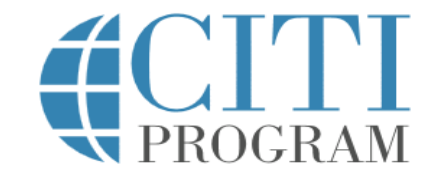

English 🔹

| LOG IN | LOG IN THR | OUGH MY | INSTITUTION | REGISTER |
|--------|------------|---------|-------------|----------|
|        |            |         |             |          |

CITI - Learner Registration - Sonoma State University

Steps: <u>1</u> <u>2</u> <u>3</u> <u>4</u> <u>5</u> <u>6</u> 7

Select Curriculum

\* indicates a required field.

You will be provided a series of enrollment questions. Your responses will determine the curriculum for the courses you are going to take. Please read the questions carefully. Please read the responses carefully to make the best choice.

Click <u>here</u> to review the Sonoma State University instructions page.

13) Complete enrollment questions 1-4. Then click Complete Registration below:

\*Question 1 Human Subject Research Note: Select the **CITI IRB Training** as your answer.

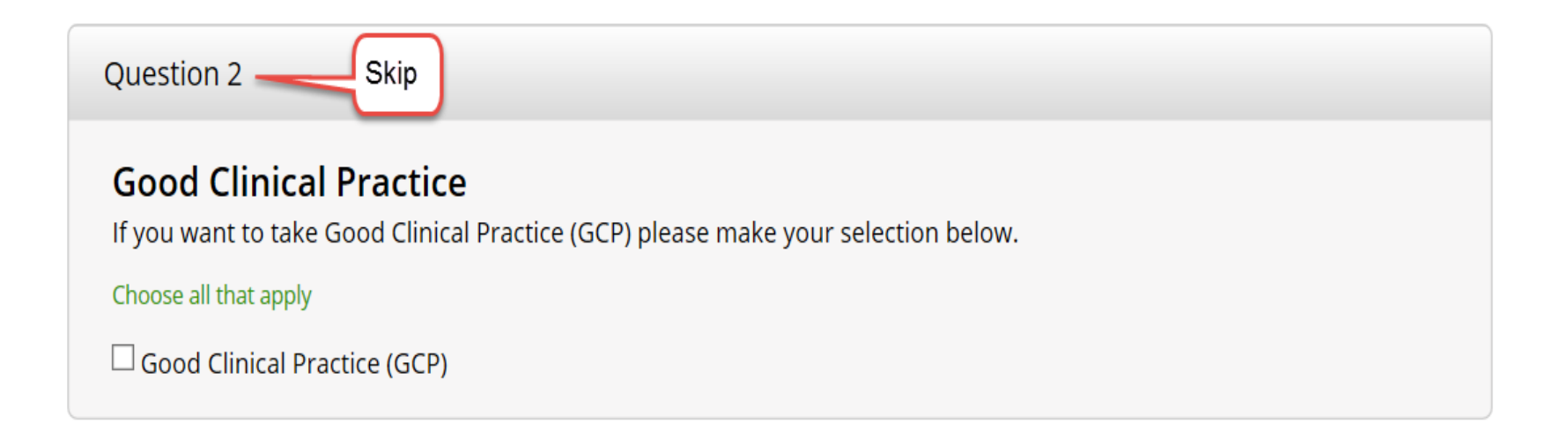

\*Question 3 NOTE: Responsible Conduct of Research (RCR) is required ONLY if you have National Science Foundation (NSF) funding for your research or for certain NIH training grants.

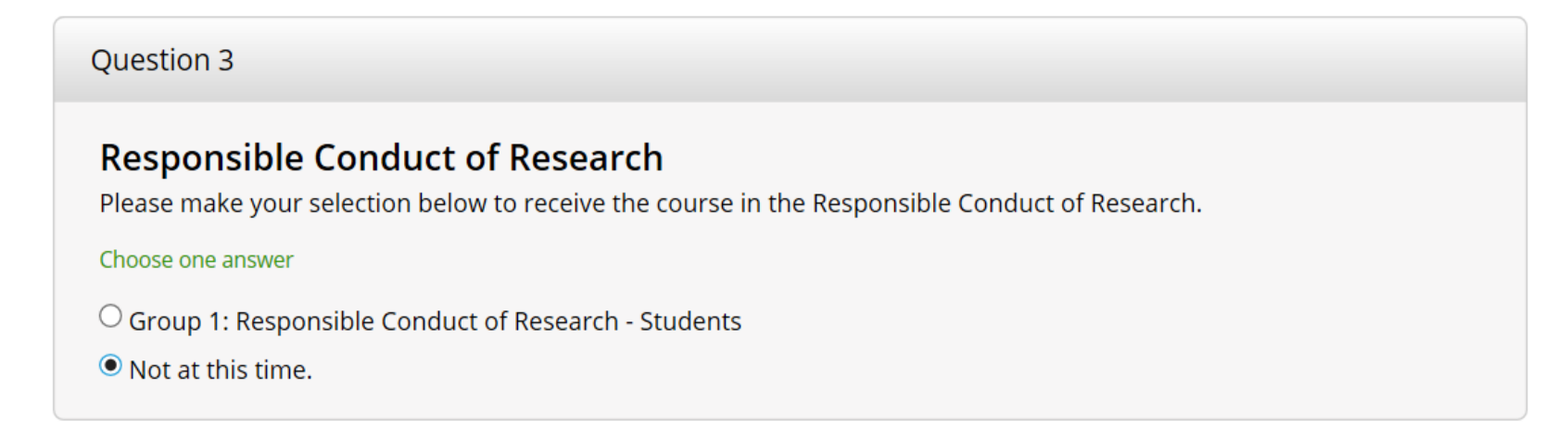

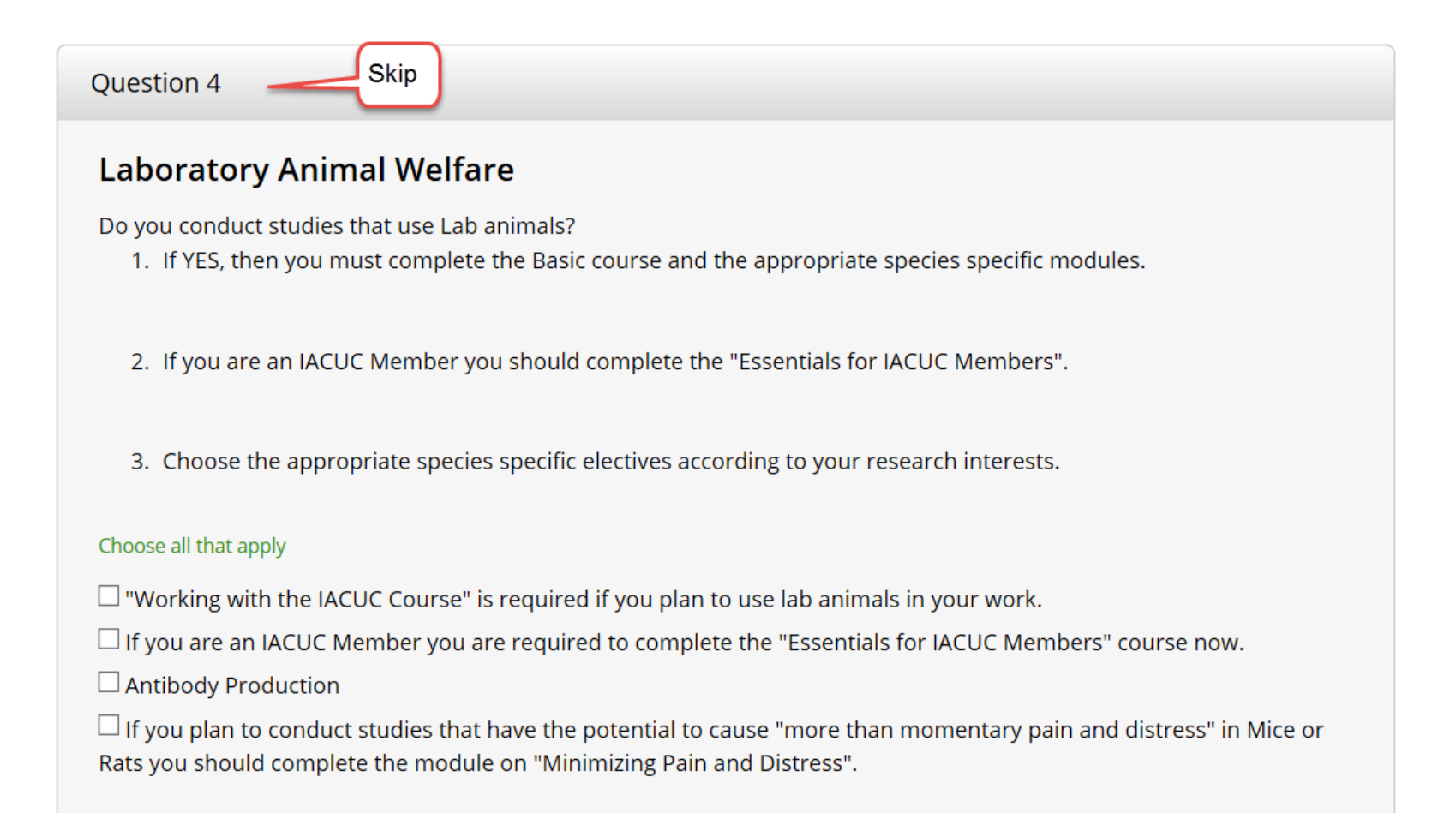

Choose the appropriate species specific electives depending on your work or interests.

🗆 I work with Mice. Family: Muridae Cricetidae

🗌 I work with Rats. Genus: Rattus

□ I work with Frogs, Toads or other Amphibians

🗆 I work with Hamsters. Family: Muridae

🗆 I work with Gerbils

I work with Guinea Pigs

□ I work with Rabbits, Family: Leporidae

🗌 I work with Cats

□ I work with Dogs

🗆 I work with Swine

□ I work with Non-Human Primates (NHP)

Uworking With Animals In Biomedical Research - Refresher Course

**Complete Registration** 

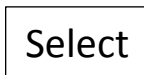

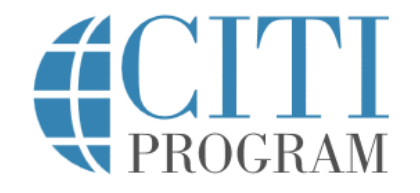

English 🔹

LOG IN LOG IN THROUGH MY INSTITUTION REGISTER

**CITI - Learner Registration** 

Welcome to the CITI Program. Your registration with Sonoma State University is complete.

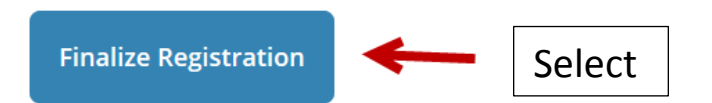

New to the CITI Program? Read the getting started guide or watch the getting started video.

Need Help? Support Center

Your registration has been completed successfully.

#### Institutional Courses

Institutional Courses are available to learners who have an affiliation with one or more subscribing institutions. If an institution with which you are affiliated is not listed, you may want to <u>add an affiliation</u>. If you are no longer associated with a listed institution, you may want to <u>remove an affiliation</u>.

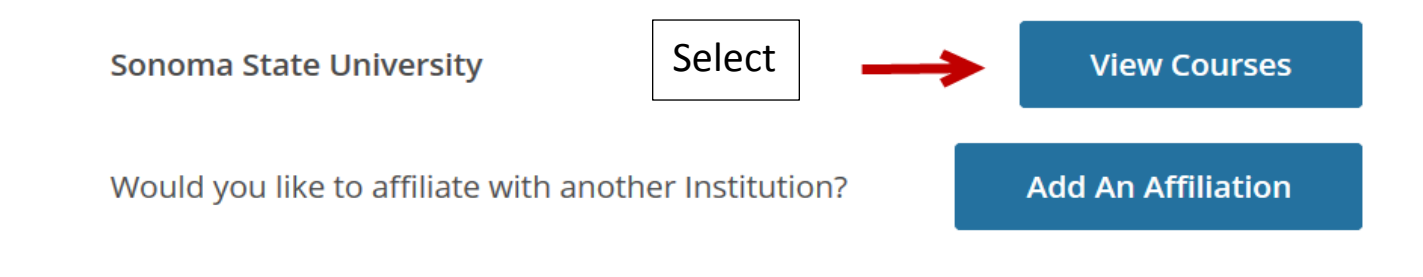

#### Independent Learner

Register as an independent learner to purchase course content. Before you purchase a course, please make sure you do not already have access to that course through an Institutional affiliation. Please note that refunds are not available for courses purchased as an Independent Learner.

**Register as an Independent Learner** 

The following screen displays all of the information on courses that are in your profile. Each category will have details on your status of each course. If your course has not been complete it will display a dark blue box with the words Start Now.

- Active Courses
- Courses Ready to Begin
   CITI IRB Training
- Completed Courses